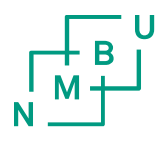

## Refusjon av bredbånd

#### Workspace i UBW web

- Velg «Meg»
- «Registrering lønnsbilag»
- «Legg til»
- Velg riktig «Utleggstype» fra nedtrekks menyen, «Refusjon bredbånd»
- Skriv perioden refusjonen gjelder for i feltet «Beskrivelse»
- · Velg riktig stilling fra nedtrekks menyen «Stilling»
- Fyll inn beløp under «Beløp»
- Skriv inn riktig «Koststed» og «Arbeidsordre» under «Kontering»

| 7102920 > Registrere I                                                                                                    | annsbilag                                                      |                                                                                                    |                  |                                                                                                    |               |                                                                                                    |
|----------------------------------------------------------------------------------------------------|----------------------------------------------------------------|----------------------------------------------------------------------------------------------------|------------------|----------------------------------------------------------------------------------------------------|---------------|----------------------------------------------------------------------------------------------------|
| Meg 🗸 🗸                                                                                                    | Fravær                                                         | 🔻 🇊 Reise&utl                                                                                                    | egg 🛛 👻 🕌 Innkjø | p 🚽 🎢 Prosje                                                                                                    | kter 🚽 🦓 M    | ine ansatte 🛛 👻                                                                                                    |
| gistrere lønnsbila                                                                                                    | g                                                              |                                                                                                    |                  |                                                                                                    |               |                                                                                                    |
| Standardverdier                                                                                                    |                                                                |                                                                                                    |                  |                                                                                                    |               |                                                                                                    |
| ønn                                                                                                    |                                                                |                                                                                                    |                  |                                                                                                    |               |                                                                                                    |
| ▲ Status                                                                                                    | Status arbeidsflyt                                             | Ressurs                                                                                                    | Periode          | Utleggstype                                                                                                    | Antall        | Beløp                                                                                                    |
|                                                                                                    |                                                                |                                                                                                    |                  |                                                                                                    |               |                                                                                                    |
| Utkast                                                                                                    |                                                                | Wiig, Mai Britt                                                                                                    | 202103           | .Refusjon bredbånd                                                                                                    | 0,00          | 600,0                                                                                                    |
|                                                                                                    |                                                                |                                                                                                    |                  |                                                                                                    |               |                                                                                                    |
| gg ti) Slett Utkas<br>Lønnsdetaljer                                                                                                    | t Lagre og send                                                |                                                                                                    |                  |                                                                                                    |               | 600,6                                                                                                    |
| Lønnsdetaljer<br>triode *<br>02103                                                                                                    | Lagre og send                                                  | Ressurs<br>7102920                                                                                                    | =- <b>U</b>      | ticonstupe -<br>Refusjon bredbånd                                                                                                    | >.            | 600,0                                                                                                    |
| egg ti Slett Utkas<br>Lennsdetaljer<br>eriode*<br>02103<br>22103                                                                                                    | Lagre og send                                                  | Ressurs<br>7102920<br>Wig. Mai Britt                                                                                      | <b>a</b> *       | ticnostupe -<br>Sefusjon bredbånd                                                                                                    | <b>)</b> *    | 600,0                                                                                                    |
| eeg ti Slett Utkas<br>Lennsdetaljer<br>eriode*<br>02103<br>22103<br>ato fra<br>7 09 2015                                                                                                    | Lagre og send                                                  | Ressurs<br>7102920<br>Wiig, Mai Britt<br>Dato til<br>31 03 2021                                                           |                  | tlegnstupe t<br>Refusjon bredbånd<br>Delt dag<br>Ekstra skattetrekk                                                                                                    | <b>*</b>      | 600,0<br>DELTDAG<br>ESKATT                                                                                                    |
| egg ti Slett Utkas<br>Lennsdetaljer<br>eriode *<br>02103<br>02103<br>ato fra<br>7.09.2015<br>nstribulse                                                                                                    | Lagre og send                                                  | Ressurs<br>7102920<br>Wig, Mai Britt<br>Dato til<br>31.03.2021                                                            | =                | tlennshupe i<br>Refusjon bredbånd<br>Delt dag<br>Ekstra skattetrekk<br>Helgetillegg                                                                                                    | <b>&gt;</b> * | 600,0<br>DELTDAG<br>ESKATT<br>HELGTILL                                                                                                    |
| eng ti Siett Utkas<br>Lennsdetaljer<br>eriode *<br>02103<br>22103<br>ato fra<br>7.09.2015<br>eskrivelee<br>efusjon bredbånd jan-ma                                                                           | Legre og send                                                  | Ressurs<br>7102920<br>Wig, Mai Britt<br>Dato til<br>31.03.2021                                                            | =-               | tleggsbype 3<br>Refusjon bredbånd<br>Delt dag<br>Ekstra skateterekk<br>Helgetillegg<br>Honorar styrer, råd og utvalg<br>Ledergodtigesles/stedfortreder                                                                                                    | podtgjørelse  | 600,0<br>DELTDAG<br>ESKATT<br>HELGTILL<br>HSRUT<br>LEDERG                                                                                                    |
| egg til Slett Utkas<br>Lennsdetaljer<br>eriode*<br>02103<br>22103<br>ato fra<br>7.09.2015<br>eskrivelse<br>efusjon bredbånd jan-ma<br>eleo                                                                   | Lagre og send                                                  | Ressurs<br>7102920<br>Wig, Mai Britt<br>Dato til<br>31.03.2021                                                            | =                | tleggstype -<br>Refusjon bredbånd<br>Delt dag<br>Ekstra skattetrekk<br>Helgetillegg<br>Honorar styrer, råd og utvalg<br>Ledergodtigrelse/stedfortrederg<br>Morgen/Kveldstillegg                                                                                                    | podtgjørelse  | DELTDAG<br>ESKATT<br>HELGTILL<br>HSRUT<br>LEDERG<br>MORKVELD                                                                                                    |
| egg ti Slett Utkas<br>Lennsdetaljer<br>eriode *<br>102103<br>20103<br>20103<br>ato fra<br>7,09.2015<br>eskrivelse<br>lefusjon bredbånd jan-ma<br>elep                                                        | <ul> <li>Lagre og send</li> <li> <ul> <li></li></ul></li></ul> | Ressurs<br>7102920<br>Wig, Mai Britt<br>Dato til<br>31.03.2021                                                            |                  | tteonstype -<br>Refusjon bredbånd<br>Delt dag<br>Ekstra skatterickk<br>Helgetillegg<br>Honorar styrer, råd og utvalg<br>Ledergodtgjørelse/stedfortrederg<br>Morgen/Kveldstillegg<br>Overrid 100%                                                                                                    | godtgjørelse  | 600,0<br>DELTDAG<br>ESKATT<br>HELGTILL<br>HSRUT<br>LEDERG<br>MORKVELD<br>NATTILL<br>QVERT100                                                                                                    |
| egg ti Slett Utkas<br>Lønnsdetaljer<br>eriode *<br>102103<br>22103<br>ato fra<br>7.709.2015<br>eskrivelse<br>efusjon bredbånd jan-ma<br>elep                                                                 | 2 Lagre og send                                                | Ressurs<br>7102920<br>Wig, Mai Britt<br>Dato til<br>31.03.2021                                                            | =                | ttegnstupe *<br>Refusjon bredbånd<br>Delt dag<br>Ekstra skattetrekk<br>Helgetillegg<br>Honorar styrer, råd og utvalg<br>Ledergodtgjørelse/stedfortrederg<br>Morgen/Kvedstillegg<br>Nettil 100%<br>Overtid 100%                                                                                                    | podtgjørelse  | DELTDAG<br>ESKATT<br>HELGTILL<br>HSRUT<br>LEDERG<br>MORKVELD<br>NATTILL<br>OVERT100<br>OVERT50                                                                                                    |
| egg ti Slett Utkas<br>Lønnsdetaljer<br>eriode *<br>02103<br>22103<br>ato fra<br>7.709.2015<br>eskrivelse<br>lefusjon bredbånd jan-ma<br>elep<br><b>* Kontering</b>                                           | Lagre og send                                                  | Ressurs<br>7102920<br>Wig, Mai Britt<br>Dato til<br>31.03.2021                                                            | =                | ttegastupe *<br>Refusjon bredbånd<br>Delt dag<br>Ekstra skattetrekk<br>Helgetillegg<br>Honorar styrer, råd og utvalg<br>Ledergodtgjørelse/stedfortrederg<br>Mattillegg<br>Nattillegg<br>Overtid 100%<br>Overtid 50%<br>Overtidssillegg 100 %<br>Overtid 50%                                                                                         | podtgjørelse  | 600,0<br>DELTDAG<br>ESKATT<br>HELGTILL<br>HSRUT<br>LEDERG<br>MORKVELD<br>NATTILL<br>OVERT50<br>OVTIL50                                                                                                    |
| eng ti Slett Utkas<br>Lennsdetaljer<br>eriode *<br>102103<br>20103<br>20103<br>20103<br>20103<br>20105<br>sskrivelse<br>lefusjon bredbånd jan-ma<br>elep<br>$\Rightarrow$ Kontering                          | Lagre og send                                                  | Ressurs<br>7102920<br>Wig, Mai Britt<br>Dato til<br>31.03.2021                                                            |                  | ttenostupe *<br>Refusjon bredbånd<br>Delt dag<br>Ekstra skattetrekk<br>Helgetillegg<br>Honorar styrer, råd og utvalg<br>Ledergodtgjørelse/stedfortrederg<br>Morgen/Kveldstillegg<br>Overtid 100%<br>Overtidstillegg 100 %<br>Overtidstillegg 200<br>Refusjon bredbånd                                                                               | godtgjørelse  | 600,0<br>DELTDAG<br>ESKATT<br>HELGTILL<br>HSRUT<br>LEDERG<br>MORKVELD<br>NATTILL<br>OVERT50<br>OVTIL50<br>BREDBAND                                                                                                    |
| eag ti Slett Utkas<br>Lennsdetaljer<br>eriode *<br>102103<br>202103<br>202103<br>ato fra<br>170.9<br>2015<br>sektivelse<br>lefusjon bredbånd jan-ma<br>elep<br><b>&amp; Kontering</b><br>Koststed *<br>22200 | s 21                                                           | Ressurs<br>7102920<br>Wig, Mai Britt<br>Dato til<br>31.03.2021                                                            |                  | ttegnstupe 1<br>Sefusjon bredbånd<br>Delt dag<br>Ekstra skattetrekk<br>Helgetillegg<br>Honorar styrer, råd og utvalg<br>Ledergodtgjørelse/stedfortrederg<br>Morgen/Kveldstillegg<br>Nærtid 100%<br>Overtidstillegg 100 %<br>Overtidstillegg 100 %<br>Overtidstillegg 100 %<br>Overtidstillegg 100 %<br>Overtidstillegg 100 %                        | godtgjørelse  | 600,0<br>DELTDAG<br>ESKATT<br>HELGTILL<br>HSRUT<br>LEDERG<br>MORKVELD<br>NATTILL<br>OVERT50<br>OVTIL100<br>OVERT50<br>OVTIL100<br>OVTIL100<br>IMEL0NIN<br>IMEL0NIN<br>IMEL0NIN                                                      |
| eeg ti Slett Utkas<br>Lennsdetaljer<br>eriode *<br>102103<br>202103<br>ato fra<br>17.09.2015<br>eskribelee<br>efelvsjon bredbånd jan-ma<br>elep<br><b>Koststed</b> *<br>233030<br>Obenomisvedeling - lann    | 2 Lagre og send                                                | Ressurs<br>7102920<br>Wig, Mai Britt<br>Dato tii<br>31.03.2021<br>Arbordre *<br>1233050020<br>04 - Larn ekonomiavdelineer |                  | tleggstupe 1<br>Refusjon bredbånd<br>Delt dag<br>Ekstra skattetrekk<br>Helgetillegg<br>Honorar styrer, råd og utvalg<br>Ledergodtigjørelse/stedfortrederg<br>Morgen/Kveldstillegg<br>Overtid 100%<br>Overtid 50%<br>Overtid 50%<br>Overtidstillegg 100 %<br>Overtidstillegg 50%<br>Refusjon bredbånd<br>Imelenn n - Student<br>Timelenn n - Student | godtgjørelse  | 600,0<br>DELTDAG<br>ESKATT<br>HELGTILL<br>HSRUT<br>LEDERG<br>MORKVELD<br>NATTILL<br>OVERT300<br>OVERT300<br>OVERT300<br>OVTIL100<br>OVTIL100<br>OVTIL100<br>OVTIL100<br>TIMELØND<br>TIMELØND<br>TIMELØSTD<br>TIMELØSTD<br>TIMELØSTD |

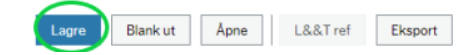

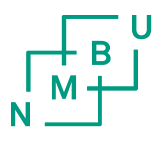

# Refusjon av bredbånd

#### Legge ved underdokumentasjon/kopi av faktura

• Klikk på linjen for refusjonen

| Lønn                  |                    |                 |              |                    |                      |                    |          |                   |
|-----------------------|--------------------|-----------------|--------------|--------------------|----------------------|--------------------|----------|-------------------|
| Status                | Status arbeidsflyt | Ressurs         | Periode      | Utleggstype        | Antall               | Beløp              |          |                   |
| Utkast                |                    | Wiig, Mai Britt | 202103 .     | .Refusjon bredbånd | 0,00                 | 600,00<br>600,00   | Filter   |                   |
| Legg til Slett Utkast | Lagre og send      |                 |              |                    |                      | ,                  | *        |                   |
| Velg «Binde           | ers» oppe t        | il høyre        |              | ?                  |                      |                    |          |                   |
|                       |                    |                 |              |                    | Dokume               | entarkiv (?)       | Variable | e Lønnsbilag      |
| • Velg «Varia         | able lønnsb        | ilag» og «L     | egg til doku | ument»             | Alle dokumenter      |                    | 54       | $\frown$          |
|                       |                    |                 |              |                    | Variable lønnstranse | aksjoner ([NY],-2) |          |                   |
|                       |                    |                 |              | <                  | Variable Lønnsk      | pilag 🔷            | 0        | <b>a</b>          |
|                       |                    |                 |              |                    | Variable lønnstransa | aksjoner ([NY])    | - L.     | ees til dokument  |
|                       |                    |                 |              |                    | FAKTURA              |                    |          | legg til dokument |
|                       |                    |                 |              |                    | Levrandørfaktu       | ra                 |          | $\smile$          |
|                       |                    |                 |              |                    | Legg                 | til dokument       | >        |                   |

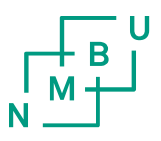

### Refusjon av bredbånd

- Velg «Dokumenttype» «Variable Lønnsbilag»
- Last opp ønsket fil under «Filnavn»
- Skriv inn «Dokumenttittel»
- · Velg deretter «Lagre» nede i venstre hjørne
- Du kommer nå tilbake til registreringsbildet
- · Velg «Lagre og send» og deretter «Lagre» nede i venstre hjørne
- Det kommer opp en kvittering på at bilaget er sendt til godkjenning hos leder

| l eaa til dokument @ | >          |
|----------------------|------------|
| Legg til dokument (j |            |
| Dokumenttype*⑦       |            |
| Variable Lønnsbilag  | •          |
| Filnavn*             |            |
|                      | Opplasting |
| Dokumenttittel*      |            |
| Bredbånd jan-mars 21 |            |
| Dokumentbeskrivelse  |            |
| Refusjon av bredbånd |            |
| -                    |            |
|                      |            |
|                      |            |
| $\frown$             |            |
| Lagre Avbryt         |            |